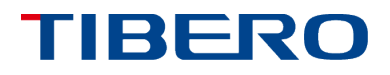

TECHNICAL WHITE PAPER

# **Tibero Optimizer SQL** Execution Plan

October 2012

## 목차

- 1. Introduction
- 2. Watching SQL Plan
  - 2.1. SQL Plan 이란?
  - 2.2. SQL Plan 확인하기
  - 2.3. Understanding SQL Plan
- 3. Conclusion

Optimizer에 의해 만들어진 SQL 플랜을 확인한는 여러 방법들을 소개하고 플랜에서 보여주는 정보의 의미에 대해 알아본다. 그리고, 운영 중인 시스템에서 비효율적으로 수행 중인 SQL과 플랜을 찾아내는 방법을 이해함으로써 튜닝 대상 SQL을 효율적으로 찾을 수 있는 방법을 소개한다.

## 1. Introduction

Tibero의 optimizer는 SQL 을 수행하기 위한 플랜을 만들 때, cost 기반으로 가장 효율적인 플랜을 만들게 된 다. cost란 SQL을 수행하면서 발생하는 디스크 IO와 CPU 연산을 모두 고려해서 만든 수치로서 절대 비교가 가능한 값이다. optimizer는 각 플랜 단계 별로 발생할 디스크 IO, CPU 연산을 테이블의 통계 정보를 기반으로 예측하면서 cost 값을 계산하여 가장 효율적인 플랜을 만들게 된다. 하지만, 이 cost 값 계산은 다음과 같은 상황에 의해 잘못 예측되는 경우 전체적으로 비효율적인 플랜을 만들 수도 있다.

> cost 모델의 잘못된 가정 오래된 통계 정보 통계 정보가 없을 시 데이타 sampling 오류 조건문 간의 의존성 예측 불가능한 함수가 포함된 조건문 조건문에 사용된 사용자 파라미터 join 순서 결정 시 너무 많은 조합에 따른

pruning 에 의한 local optimization

Tibero 에서는 optimizer 에 의해 만들어진 플랜의 단계 별 cost 값들을 쉽게 조회하고, 분석할 수 있는 기능을 다양한 방법으로 제공하고 있다. 이 문서에서는 플랜을 확인하는 여러 방법과 플랜에 대한 기본적인 정보와 값들의 의미에 대해서 설명하도록 하고, 마지막으로는 현재 운영 중인 시스템에서 비효율적으로 수행되는 쿼리를 찾을 수 있는 여러 방법을 소개하도록 하겠다.

## Summary

## 2. Watching SQL Plan

## 2.1. SQL Plan 이란?

optimizer에서 만들어낸 플랜은 여러 개의 수행 operation 의 트리 형태로 이루어져 있고, SQL 수행을 하게 되면 이 플랜을 통해 제일 하단에서 만들어진 row들이 위 operation으로 전달되면서 최상단 operation의 결과 row 가 쿼리의 최종 결과가 된다.

각 단계 별 operation을 플랜 노드라고 부르고 노드의 종 류는 현재 Tibero 5.0에서 65개가 있는데, 노드를 크게 분 류해보면 다음과 같다. (다음 장에 operation 종류에 대한 설명이 있다)

row 생성 노드 (table, index scan, ...)

join 노드 (nested join, sort merge join, hash join, index join, ...)

dml 노드 (insert, update, delete, merge, ...)

그 밖의 노드 (orderby, groupby, connectby, ...)

플랜 노드에는 자기의 해당 operation을 수행하기 위한 필 요한 정보를 담고 있어서, SQL 수행 시에 이 정보들을 참 고하게 된다. 이런 수행에 필요한 자세한 정보는 사용자에 게 제공하지는 않고 플랜 노드 별 operation 종류, 추가 option, optimizer에서 계산한 노드의 cost 값과 cardinality 정도의 정보만 조회가 가능하다. optimizer 단계에서 cost 계산 방식은 SQL 수행과 마찬가지로 최하단부터 cost 계산을 하면서 최상단 플랜 노드까지 cost 를 누적하는 방식으로 이루어지는데, 중간중간 그리고 최종적으로 가장 cost 가 작은 플랜을 선택하게 된다. 이렇게 최적으로 판단되어 만들어진 SQL 플랜은 library cache 에 등록되어 같은 SQL에 대한 수행 요청 시에 재활용되어 optimizer 단계를 건너뛰고 SQL 수행을 하게 된다. 앞의 optimizer 단계를 거치는 parsing 을 hard parsing 이라 하고, optimizer 단계를 건너뛰고 library cache 에서 해당 플랜을 가져오는 parsing 을 soft parsing 이라고 부른다.

optimizer에 의해 만들어진 플랜을 확인하는 방법은 다음 과 같다.

V\$SQL\_PLAN 뷰를 통해 보기

TBSQL 프로그램의 AUTOTRACE 기능을 통해 보기

SQLTRACE 기능을 이용해서 TBPROF 프로그램으로 수행 결과와 같이 보기

EXPLAIN PLAN 문을 통해 PLAN\_TABLE 에 저장하고 보기

가) V\$SQL\_PLAN 뷰를 통해 보기

플랜을 확인하는 가장 기본적인 방법으로서, V\$SQL\_PLAN 뷰는 library cache를 직접 access하여 등 록된 플랜들의 정보를 가상의 table 형태로 만들어주는 DPV(dynamic performance view)이다. 하나의 SQL 플랜 에 대해 각 플랜 노드 정보가 각 row 로 표현되고, row의 각 column들은 해당 플랜 노드를 분석하는데 필요한 모든 정보를 포함하고 있다. 이 뷰의 각 컬럼의 의미는 다음과 같다.

## 2.2. SQL Plan 확인하기

| 컬럼 이름             | 컬럼 타입   | 설명                                        |
|-------------------|---------|-------------------------------------------|
| HASH_VALUE        | NUMBER  | library cache에서의 hash 값                   |
| SQL_ID            | NUMBER  | 플랜의 unique ID                             |
| OPERATION         | VARCHAR | 플랜 노드 이름                                  |
| OBJECT#           | NUMBER  | 플랜 노드에서 access 하는 object 번호               |
| OBJECT_OWNER      | VARCHAR | 플랜 노드에서 access 하는 object 를 소유하는 유저 이름     |
| OBJECT_NAME       | VARCHAR | 플랜 노드에서 access 하는 object 이름               |
| OBJECT_TYPE       | VARCHAR | 플랜 노드에서 access 하는 object 타입               |
| ID                | NUMBER  | 플랜 노드 ID                                  |
| PARENT_ID         | NUMBER  | 플랜 노드의 부모 ID                              |
| DEPTH             | NUMBER  | 플랜 노드의 트리 깊이                              |
| POSITION          | NUMBER  | 같은 부모의 자식들 간의 순서                          |
| SEARCH_COLUMNS    | NUMBER  | index 검색에서 사용되는 컬럼 개수                     |
| COST              | NUMBER  | optimizer에서 예측한 플랜 노드의 총 cost             |
| CPU_COST          | NUMBER  | optimizer에서 예측한 플랜 노드의 CPU cost           |
| IO_COST           | NUMBER  | optimizer에서 예측한 플랜 노드의 IO cost            |
| CARDINALITY       | NUMBER  | optimizer에서 예측한 플랜 노드의 최종 row 수           |
| PSTART            | NUMBER  | partition table/index인 경우 시작 partition 번호 |
| PEND              | NUMBER  | partition table/index인 경우 끝 partition 번호  |
| OTHERS            | VARCHAR | dblink를 사용하는 플랜 노드의 경우 remote sql         |
| ACCESS_PREDICATES | VARCHAR | join, index scan에서 사용하는 predicate 정보      |
| FILTER_PREDICATES | VARCHAR | filter로 사용하는 predicate 정보                 |

이 뷰는 library cache에 등록된 모든 플랜을 보여주기 때 문에 원하는 SQL\_ID 값을 조건절에 입력하여 보고자 하는 특정 플랜만 조회해야 한다. 다음 예제 쿼리를 수행하면서

플랜을 V\$SQL\_PLAN 뷰로 조회하는 방법에 대해서 설명 하도록 하겠다.

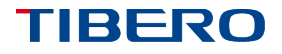

SQL> select d.deptno, sum(sal) from dept d, emp e

where d.deptno = e.deptno and e.mgr is not null group by d.deptno order by d.deptno;

DEPTNO SUM(SAL)

| 10            | 3750  |  |
|---------------|-------|--|
| 20            | 10875 |  |
| 30            | 9400  |  |
| 3 rows select | ed.   |  |

SQL text를 가지고 해당 플랜의 SQL\_ID를 찾기 위해서는 다음과 같은 쿼리를 수행한다.

SQL> select sql\_id from V\$SQLTEXT where upper(sql\_text) like '%DEPT D, EMP E%';

해당 플랜의 SQL\_ID를 구했으면 V\$SQL\_PLAN에 다음과 같은 쿼리를 수행하여 조회하면 해당 SQL의 플랜 정보를 한 눈에 볼 수가 있다.

| SELECT SUBSTRB(TO_CHAR(ID), 1, 3)    LPAD(' ', LEVEL * 2)    UPPER(OPERATION)   <br>DECODE(OBJECT_NAME, NULL, NULL, ': '  OBJECT_NAME)    ' (Cost:'    COST |
|----------------------------------------------------------------------------------------------------|
| ', %%CPU:'    DECODE(COST, 0, 0, TRUNC((COST - IO_COST) / COST * 100))                                                                                      |
| ', Rows:'    CARDINALITY    ') '                                                                                                    |
| DECODE(PSTART, '', '', '(PS:'    PSTART    ', PE:'    PEND    ')') AS "Execution Plan"                                                                      |
| FROM (SELECT * FROM V\$SQL_PLAN WHERE SQL_ID = 281)                                                                                                    |
| START WITH DEPTH = 1                                                                                                    |
| CONNECT BY PRIOR ID = PARENT_ID AND PRIOR SQL_ID = SQL_ID                                                                                                   |
| ORDER SIBLINGS BY POSITION;                                                                                                    |
|                                                                                                    |
| Execution Plan                                                                                                    |
|                                                                                                    |
| 1 GROUP BY (SORT) (Cost:23, %%CPU:0, Rows:4)                                                                                                    |
| 2 HASH JOIN (Cost:24, %%CPU:0, Rows:13)                                                                                                    |
| 3 INDEX (FULL): PK_DEPT (Cost:1, %%CPU:0, Rows:4)                                                                                                    |
| 4 TABLE ACCESS (FULL): EMP (Cost:23, %%CPU:0, Rows:13)                                                                                                    |
|                                                                                                    |

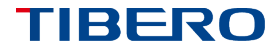

해당 SQL 플랜은 다음과 같은 형태의 트리 구조를 가지고 있는 SQL이다.

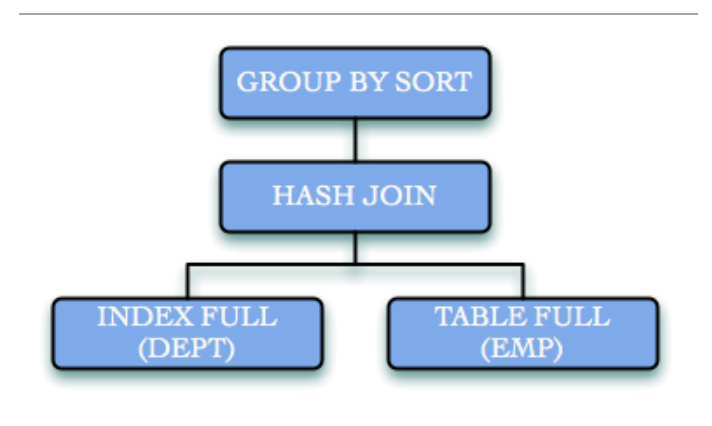

나) TBSQL 프로그램의 AUTOTRACE 기능을 이용하기

V\$SQL\_PLAN는 많은 정보를 가지고 있지만, 위와 같이 실제로 사용하기에는 여러 단계에 필요한 정보가 있어서 많은 번거로움이 따른다. Tibero는 TBSQL이라는 인터액티 브 쿼리 수행 프로그램을 제공하고 있는데, 이 프로그램에 서 제공하는 많은 기능들을 이용하면 쉽게 SQL을 수행하 고 결과를 확인할 수 있다. TBSQL의 AUTOTRACE 기능 은 방금 수행한 SQL에 대한 플랜 정보와 수행 통계 정보 를 바로 바로 보여주는 기능으로 다양한 option을 제공하 고 있고 매우 편리하다.

동작 방식은 위에서 수동으로 V\$SQL\_PLAN 뷰로 플랜을 확인한 것과 같이 TBSQL 프로그램 내부에서 방금 수행한 SQL의 SQL\_ID를 구해서 V\$SQL\_PLAN 뷰에 조회해서 보 여주는 방식이다.

AUTOTRACE 옵션을 사용하려면 다음과 같이 TBSQL 프 로그램 내에서 SET 명령어를 이용하면 된다.

SET AUTOT[RACE] {OFF|ON|TRACE[ONLY]} [EXP[LAIN]] [STAT[ISTICS]] [PLANS[TAT]]

보여주는 TRACE 정보는 EXPLAIN (플랜 노드 정보), STATISTICS (수행 후 전체 통계 정보), PLANSTAT (플랜 노드 별 수행 정보) 이다. 옵션이 많아서 사용하기 복잡해 보이지만, option의 조합은 다음과 같다. SET AUTOTRACE OFF : 수행 결과만 보여주기 (default) SET AUTOTRACE ON : 수행 결과와 trace 정보 (EXPLAIN, STATISTICS) 보여 주기 SET AUTOTRACE ON EXPLAIN : 수행 결과와 trace 정보 (EXPLAIN) 보여주기 SET AUTOTRACE ON STATISTICS : 수행 결과와 trace 정보 (STATISTICS) 보여주기 SET AUTOTRACE ON PLANSTAT : 수행 결과와 trace 정보 (PLANSTAT) 보여주기 SET AUTOTRACE ON EXPLAIN PLANSTAT : 수행 결과와 trace 정보 (EXPLAIN, PLANSTAT) 보여 주기 (세 가지 trace 정보 조합 가능) SET AUTOTRACE TRACEONLY : 수행은 하지만 결과 출력 없이 trace 정보 (EXPLAIN, STATISTICS)만 보여주기 SET AUTOTRACE TRACEONLY EXPLAIN : 수행은 하지 않고 결과 출력 없이 trace 정보 (EXPLAIN) 만 보여주기 SET AUTOTRACE TRACEONLY STATISTICS : 수행은 하지만 결과 출력 없이 trace 정보 (STATISTICS) 만 보여주기 SET AUTOTRACE TRACEONLY PLANSTAT : 수행은 하지만 결과 출력 없이 trace 정보 (PLANSTAT) 만 보여주기

TBSQL에서 AUTOTRACE 기능으로 출력한 화면 예는 다 음과 같다. TRACE에서 보여주는 정보에 대해서는 다음 장 에서 설명하도록 하겠다.

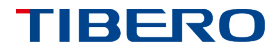

#### SQL> SET AUTOTRACE ON EXPLAIN STATISTICS PLANSTAT

SQL> select d.deptno, sum(sal)

from dept d, emp e

where d.deptno = e.deptno and e.mgr is not null group by d.deptno order by d.deptno;

## DEPTNO SUM(SAL)

20 10875

30 9400

3 rows selected.

SQL ID: 528 Plan Hash Value: 3266050601

## Execution Plan

- 1 GROUP BY (SORT) (Cost:23, %CPU:0, Rows:4)
- 2 HASH JOIN (Cost:24, %CPU:0, Rows:13)
- 3 INDEX (FULL): PK\_DEPT (Cost:1, %CPU:0, Rows:4)
- 4 TABLE ACCESS (FULL): EMP (Cost:23, %CPU:0, Rows:13)

#### Predicate Information

-----

2 - access: ("D"."DEPTNO" = "E"."DEPTNO")

4 - filter: ("E"."MGR" IS NOT NULL)

## VALUE EVENT\_NAME

-----

- 2 db block gets
- 20 consistent gets
- 0 physical reads
- 0 redo size
- 0 sorts (disk)
- 1 sorts (memory)
- 3 rows processed

## Execution Stat

- 1 GROUP BY (SORT) (Time:.03 ms, Rows:3, Starts:1)
- 2 HASH JOIN (Time: .02 ms, Rows: 13, Starts: 1)
- 3 INDEX (FULL): PK\_DEPT (Time:.01 ms, Rows:4, Starts:1)
- 4 TABLE ACCESS (FULL): EMP (Time:.04 ms, Rows:13, Starts:1)

\_\_\_\_\_

TECHNICAL WHITE PAPER October 2012

위와 같이 하나의 SQL을 수행한 후 플랜 정보, SQL 수행 정보, 플랜 노드 별 수행 정보 등을 한 눈에 파악할 수 있 기 때문에 SQL 분석에 많은 도움이 된다. TBSQL의 다른 기능들인 스풀링, 사용자 변수, 포맷팅 등을 함께 사용하 면 더 편하게 분석할 수 있으므로 이 기능들을 TBSQL 매 뉴얼에서 참고하기 바란다.

다) SQLTRACE 기능으로 수행 결과와 함께 보기 특정 SQL에 대한 플랜을 분석하는 것이 아니라, 실제 운 영 중인 서버에서 수행되고 있는 불특정 다수의 SQL 플랜 들을 분석하고 싶을 때는 SQLTRACE 기능을 이용하는 것 이 가장 좋은 방법이다. 특정 시간 동안 SQLTRACE를 켜 고 끄기 위해서는 다음과 같은 ALTER 문을 수행한다.

```
SQL> alter system set sql_trace=Y;
...
SQL> alter system set sql_trace=N;
```

사용할 때 주의할 점은 ALTER SYSTEM의 경우, 기존에 접속을 맺고 있는 세션에 대해서는 적용이 안 되고, ALTER SYSTEM이 수행된 이후에 새로 접속을 맺는 세션 부터 해당 파라미터 변경이 적용 받는다.

SQLTRACE가 적용된 세션에서 수행된 SQL은 매 수행마 다 플랜 노드 별 수행 정보를 SQL\_TRACE\_DEST 파라미 터에 정의된 경로에 확장자 TRC 파일로 남기게 된다. 매 수행마다 파일에 수행 정보를 write 하게 되어 성능 저하 가 발생하지만, 세션 간 경합 없이 각자 파일에 남기므로 일정 비율(5-10%)로만 성능 저하가 발생한다. 하지만, optimizer에서 예상한 정보와 실제 수행 정보가 동시에 남기 때문에 정확한 문제 분석이 가능하고, 실제 운영에서 수행되는 SQL 플랜 정보이므로 정기적으로 분석 해보는 것이 많은 도움이 될 수 있다. SQLTRACE를 통해 만들어진 TRC 파일은 수행 중에 최소 한의 성능 피해를 주기 위한 포맷으로 정보를 남기기 때문 에 바로 읽고 분석하기에는 많은 불편이 있으므로 이 정보 를 같은 SQL 수행 별로 통합하거나 사용자가 보기 더 편 한 포맷으로 변환해주는 툴인 TBPROF를 이용해야 한다. TBPROF 프로그램에도 많은 옵션이 있는데 사용법은 다음 과 같다. tbprof tracefile outputfile [print=] [sys=] [sort=]

TIBERO

[aggregate=] print=integer (첫 n개의 SQL 수행 정보만 출력) sys=yes|no('SYS' 사용자로 수행된 SQL 수행 정보를 제거) aggregate=yes|no(같은 SQL 수행 정보를 합쳐서 보여주기) sort=options (주어진 옵션으로 정렬해서 출력, 옵션 종류는 매뉴얼 참고)

SQL 수행 후 TBPROF 프로그램을 이용해서 변환한 파일 내용은 다음과 같다.

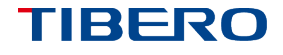

| select d.d | select d.deptno, sum(sal)                               |             |              |            |             |            |            |            |
|------------|---------------------------------------------------------|-------------|--------------|------------|-------------|------------|------------|------------|
|            | from dept d, emp e                                      |             |              |            |             |            |            |            |
|            | where d.deptno = e.deptno and e.mgr is not null         |             |              |            |             |            |            |            |
|            | group                                                   | by d.dept   | no order by  | d.deptno;  |             |            |            |            |
|            |                                                         |             |              |            |             |            |            |            |
|            |                                                         |             |              |            |             |            |            |            |
| stage      | count                                                   | cpu         | elapsed      | current    | query       | disk       | rows       |            |
|            |                                                         |             |              |            |             |            |            |            |
|            |                                                         |             |              |            |             |            |            |            |
| parse      | 1                                                       | 0 00        | 0 00         | 0          | 0           | 0          | 0          |            |
| exec       | 1                                                       | 0.00        | 0.00         | 0          | 0           | 0          | 0          |            |
| fotob      |                                                         | 0.00        | 0.00         | 0          | 14          | 0          | 0          |            |
| Teton      | I                                                       | 0.00        | 0.00         | 2          | 14          | 0          | 3          |            |
|            |                                                         |             |              |            |             |            |            |            |
|            |                                                         |             |              |            |             | _          | _          |            |
| sum        | 3                                                       | 0.00        | 0.00         | 2          | 14          | 0          | 3          |            |
|            |                                                         |             |              |            |             |            |            |            |
| rows       | exe                                                     | ecution pla | an           |            |             |            |            |            |
|            |                                                         |             |              |            |             |            |            |            |
| 3          | group by (sort) (et=36, cr=0, cu=0, co=23, cpu=0, ro=4) |             |              |            |             |            |            |            |
| 13         | ha                                                      | sh join (   | (et=26, cr=  | 0, cu=0, c | o=24, cpu=  | =0, ro=13) | )          |            |
| 4          | ir                                                      | ndex (full) | PK_DEPT(     | 3456) (et= | 16, cr=1, c | u=0, co=1  | , cpu=0, r | o=4)       |
| 13         | ta                                                      | able acce   | ss (full) EM | P(3457) (e | t=50, cr=0  | , cu=2, co | =23, cpu=  | =0, ro=13) |
|            |                                                         |             |              |            |             |            |            |            |

V\$SQL\_PLAN 뷰나 TBSQL을 통해서 보는 정보와 매우 유사하지만, 사용자 입력 뿐이 아니라 운영 중인 Tibero에 서 수행 중인 모든 SQL들을 분석할 수 있는 점에서 다르 다. 일반적으로 SQLTRACE 기능을 이용해서 문제의 쿼리 를 찾아내고, 해당 쿼리를 TBSQL을 이용해서 수행해보면 서 분석/튜닝하는 식으로 SQL 수정 작업을 진행하게 된다.

## 라) EXPLAIN PLAN 구문을 이용해서 플랜 정보 저장하기

이전까지 소개했던 방법들은 V\$SQL\_PLAN 뷰와 실제 수 행할 때 가지고 있는 SQL 플랜 정보를 통해서 조회하는 방법이었지만, EXPLAIN PLAN 구문을 이용하면 분석하고 자 하는 대상 SQL 플랜을 PLAN\_TABLE이라는 임시 테이 블에 저장하고 이 테이블에 조회함으로써 플랜 정보를 얻 을 수 있다.

library cache가 큰 시스템이거나 V\$SQL\_PLAN 뷰 조회조

대한 부하를 최소화하면서 특정 SQL 플랜을 수행없이 확 인하는 용도로 사용하고 싶거나, 해당 SQL의 플랜 정보를 특정 persistent 테이블에 저장하고 지속적인 분석을 하고 싶을 때 사용하면 좋다. 사용법은 다음과 같다.

차도 운영 서버에 부하를 줄 수 있는 상황에서 서버에

EXPLAIN PLAN [SET STATEMENT\_ID = literal] [INTO table\_name] FOR SQL STATEMENT; : statement\_id는 저장된 테이블에서 해당 SQL 플랜을 찾는 ID로 사용된다. : INTO 절을 이용하면 기본 PLAN\_TABLE이 아닌 다른 테이 블을 지정해서 저장할 수가 있다.

위에서 언급한 대로 V\$SQL\_PLAN에 대한 조회없이 특정 테이블에 해당 플랜을 저장하고 조회할 수 있다는 점을 제외하고는 사용법은 뷰를 이용할 때와 다르지 않다.

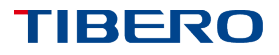

## 2.3. Understanding SQL Plan

이제까지 SQL 플랜을 볼 수 있는 방법에 대해 알아보았는 데, 플랜에서 보여주는 정보들의 의미가 무엇인지 알아보 도록 하겠다.

가) Execution Plan (TBSQL) TBSQL에서 AUTOTRACE 기능을 이용하면, 다음과 같은 형식으로 조회 결과를 얻게 된다. 볼 수 있는 정보는 크게 세 가지로 분류가 된다.

> 플랜 노드 별 정보를 보여주는 Execution Plan 부분

플랜 노드 별로 적용된 predicate 정보를 보여주는 Predicate Information 부분

외부 database 에 대한 dblink 를 이용하는 노드에서 수행할 SQL 정보를 보여주는 Remote SQL Information 부분

select d.deptno, sum(sal)

from dept d, emp@In01 e where d.deptno = e.deptno and e.mgr is not null group by d.deptno order by d.deptno;

Execution Plan

| 1 GROUP BY (SORT) (Cost:23, %CPU:0, Rows:4)                                      |
|----------------------------------------------------------------------------------|
| 2 HASH JOIN (Cost:24, %CPU:0, Rows:13)                                           |
| 3 INDEX (FULL): PK_DEPT (Cost:1, %CPU:0, Rows:4)                                 |
| 4 PROXY: LN01 (Cost:22, %CPU:0, Rows:13)                                         |
|                                                                                  |
| Remote SQL Information                                                           |
|                                                                                  |
| 4 - SELECT QB_007."SAL",QB_007."DEPTNO" FROM "EMP" QB_007 WHERE (QB_007."MGR" IS |
| NOT NULL)                                                                        |
|                                                                                  |
| Predicate Information                                                            |
|                                                                                  |
| 2 - access: ("D"."DEPTNO" = "E"."DEPTNO")                                        |
| 4 - filter: ("E"."MGR" IS NOT NULL)                                              |

Execution Plan에서 볼 수 있는 내용은 다음과 같다. operation name (option) [: object name] (total\_cost, cpu\_cost\_percentage, cardinality)

| 항목                     | 내용                                                                                                    |
|------------------------|----------------------------------------------------------------------------------------------------|
| operation<br>name      | 해당 노드에서 수행할 operation 이름                                                                                                    |
| option                 | operation 의 부가적인 정보를<br>보여준다.<br>join 타입(semi, anti, left outer 등),<br>sort 종류 (top-N), rowid scan<br>종류(local/global rowid), partition<br>iterating 종류(empty, single, subset,<br>all) |
| object name            | object 에 대한 operation 의 경우 해당<br>object 이름을 보여준다. (table name,<br>index name, dblink name 등)                                                                                           |
| total cost             | V\$SQL_PLAN의 cost 컬럼 값으로<br>하위 플랜 노드 밑으로 총 누적된 cost<br>값을 보여준다.                                                                                                    |
| cpu cost<br>percentage | total cost 에서 cpu cost 가 차지하는<br>비율                                                                                                    |
| cardinality            | optimizer에서 예측한 플랜 노드 수행<br>결과 row 수                                                                                                    |

Predicate Information 부분은 join predicate이나 index access predicate에 대해선 access란 키워드로 표시해주 고, 그 외 일반 filter predicate에 대해서는 filter란 키워드 로 predicate 정보를 보여준다.

Remote SQL Information 부분은 dblink를 이용해서 타 database에 SQL을 수행해서 결과를 받아와서 처리하는 플랜 노드에서 수행하는 SQL을 보여준다. Tibero 5.0에서 는 dblink 에 대해서도 cost 계산을 통해 최적의 플랜을 만들어내기 때문에 dblink가 포함된 SQL을 분석하기 위해 서 꼭 필요한 정보이다.

TBSQL에서 AUTOTRACE 중 PLANSTAT을 켰을 때 나오 는 SQL 수행 정보는 다음과 같다.

| Execution Stat                                          |
|---------------------------------------------------------|
|                                                         |
| 1 GROUP BY (SORT) (Time:.03 ms, Rows:3, Starts:1)       |
| 2 HASH JOIN (Time:.02 ms, Rows:13, Starts:1)            |
| 3 INDEX (FULL): PK_DEPT (Time:.01 ms, Rows:4, Starts:1) |
| 4 TABLE ACCESS (FULL): EMP (Time:.04 ms,                |
| Rows:13, Starts:1)                                      |
|                                                         |

operation name (option) [: object name] (elapsed time, output rows, recursive execution)

| 항목           | 내용                                                                             |
|--------------|--------------------------------------------------------------------------------|
| elapsed time | 해당 플랜 노드 수행 시간                                                                 |
| output rows  | 해당 플랜 노드를 수행하고 나온 결과<br>row 수                                                  |
| recursive    | 해당 플랜 노드가 전체 SQL                                                               |
| execution    | 수행하면서 반복 수행된 횟수 (nested<br>loop join, index join 의 오른쪽 플랜<br>노드는 여러 번 수행 가능하다) |

TBSQL에서 execution 플랜 정보와 플랜 수행 정보를 동 시에 보게 되면, optimizer의 예측과 실제 수행 결과를 한 눈에 보게 되므로 문제 분석에 많은 도움을 준다.

## 나) Execution Plan (TBPROF)

TBPROF에서 보여주는 정보는 TBSQL에서 보여주는 정보 와 비슷하지만, 다음과 같이 수행 결과와 optimizer에서 예측한 정보를 약간 다른 형태로 보여주고 있다.

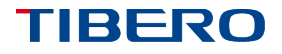

| rows | execution plan                                                         |
|------|------------------------------------------------------------------------|
|      | group by (sort) (et=36, cr=0, cu=0, co=23, cpu=0, ro=4)                |
| 10   | hash join (et=26, cr=0, cu=0, co=24, cpu=0, ro=13)                     |
| Z    | index (full) PK_DEPT(3456) (et=16, cr=1, cu=0, co=1, cpu=0, ro=4)      |
| 10   | table access (full) EMP(3457) (et=50, cr=0, cu=2, co=23, cpu=0, ro=13) |
|      |                                                                        |

rows 컬럼은 각 플랜 노드에서의 최종 결과 row 수이고, execution plan 컬럼 부분에서 보여주는 정보는 다음과 같 다.

operation name (option) [: object name] (elapsed time, cr read, cu read, cost, cpu\_cost, cardinality) 새로운 기능이 계속 추가되면 해당 operation 수도 계속 늘어나게 된다. Tibero에 존재하는 operation들을 파악하 고 있으면 수행한 SQL과 SQL 플랜을 매치시켜 해당 SQL 의 구조를 파악하기가 쉬워지고, 효율적인 플랜인지 아닌 지를 판단할 수가 있다.

현재 Tibero 5.0 버젼에서 제공하는 operation은 다음과 같다.

| 항목           | 내용                                                 |
|--------------|----------------------------------------------------|
| elapsed time | 해당 플랜 노드 수행 시간                                     |
| cr read      | 해당 플랜 노드를 수행하면서 읽은 CR<br>블럭 개수                     |
| cu read      | 해당 플랜 노드를 수행하면서 읽은<br>current 블럭 개수                |
| cost         | V\$SQL_PLAN의 cost 컬럼 값으로<br>플랜 노드 밑으로 총 누적된 cost 값 |
| cpu cost     | total cost 에서 cpu cost 가 차지하는<br>비율                |
| cardinality  | optimizer에서 예측한 플랜 노드 수행<br>결과 row 수               |

다) Operation 종류

SQL 플랜 노드는 각 고유의 operation을 처리하기 위한 정보를 담고 있다. 이런 플랜 노드들의 조합을 통해 사용 자가 수행한 SQL을 의미에 맞게 절차적으로 수행할 수가 있다. Tibero에는 SQL 99 스펙과 그 밖의 특수 기능들을 지원하기 위해 65가지 정도의 operation 노드가 존재한다.

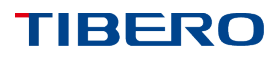

| 항목                   | 내용                                                                                                    |
|----------------------|----------------------------------------------------------------------------------------------------|
| table scan           | table 에 접근(full scan/rowid scan)                                                                               |
| index scan           | index 에 접근(full/range/unique/skip/fast full)                                                                   |
| join                 | 두 개의 table 에 대한 join 을 처리(hash/sort merge/nested loop/index join)                                              |
| set                  | 집합 함수 처리(union/intersect/minus/bag union)                                                                      |
| project              | 컬럼을 줄이거나 늘리거나 expression 계산 처리                                                                                 |
| filter               | 조건문을 계산하여 결과 row를 줄이는 작업 처리                                                                                    |
| orderby              | 결과 정렬                                                                                                    |
| groupby              | 같은 그룹에 속하는 row 를 모아 그룹 함수 처리 (sort/hash)                                                                       |
| dml                  | dml 처리 (insert/update/delete/merge/multi table insert)                                                         |
| count rownum         | 특정 개수의 row 만 통과시키기                                                                                             |
| connect by           | 계층 관계 데이타 처리                                                                                                   |
| call                 | 프로시져/함수 호출                                                                                                    |
| file scan            | 외부 파일 접근 처리                                                                                                    |
| window               | analytic 함수 처리                                                                                                 |
| buff                 | SQL 수행 중 저장된 중간 결과에 대한 접근 처리                                                                                   |
| buff transformation  | SQL 수행 중 중간 결과 저장 및 접근에 대한 제어                                                                                  |
| cube                 | cube 기능을 위한 처리                                                                                                 |
| proxy/proxy dml      | 외부 database 에 대한 dblink 처리                                                                                     |
| sort aggregation     | aggregation 함수 처리                                                                                              |
| pe manager           | parallel execution manager                                                                                     |
| pe send              | parallel execution 중간 결과를 다른 slave 에 보내기 (hash/range/broad/rr/qc rand/qc<br>order/index maintenance/partition) |
| pe recv              | parallel execution 중간 결과를 다른 slave 에서 받기                                                                       |
| pe block iterator    | parallel 하게 table 접근을 위한 반복 수행 처리                                                                              |
| pe index maintenance | parallel dml 에서 index 무결성 보장을 위한 처리                                                                            |
| cache                | subquery 결과 cache                                                                                              |
| inlist iterator      | in predicate 반복 수행 처리                                                                                          |
| partition iterator   | partition 반복 수행 처리                                                                                             |
| xml table            | xmltable() 구문 처리                                                                                               |
| collector            | pipeline table 처리                                                                                              |
| result cache         | 쿼리 결과 저장 및 cache 처리                                                                                            |
| for update           | select for update 처리                                                                                           |

#### Finding Bad SQL Plan

수행 시간이 긴 SQL은 원래 오래 걸리는 SQL일 수도 있 지만, 서두에서 언급한 것처럼 optimizer가 플랜을 잘못 푸는 경우도 많이 존재하므로, 예상한 것과 달리 플랜이 잘못 풀리게 되어 수행이 오래 걸리는 SQL일 수 있다. 이 런 SQL들을 찾아내서 플랜을 확인하고 적절한 조치를 취 하는 것은 매우 중요한 일인데, Tibero에서는 이런 SQL들 을 찾아내기 위한 여러 가지 방법들을 편리하게 제공하고 있다.

#### 라) APM

Tibero APM (Automatic Performance Monitoring) 기능을 사용하면, 측정 기간 동안 Tibero에서 수행한 SQL에 대한 요약 정보를 얻을 수가 있다. APM에서 SQL이외에도 볼 수 있는 항목이 많지만, SQL Reports 부분에서 우리가 원 하는 다양한 기준의 top 5 SQL에 대한 수행 정보와 SQL ID를 알아낼 수가 있다.

일단 SQL ID를 구하면 해당 SQL에 대해 SQL문 (V\$SQLTEXT), SQL 플랜 정보(V\$SQL\_PLAN), SQL 플랜 수행 정보(V\$SQL\_PLAN\_STATISTICS)를 조회할 수 있으 므로 문제가 될 만한 플랜들을 점검할 수가 있다. SQL Reports에서 보여주는 정보는 다음과 같다.

마) Top SQL by elapsed time SQL 수행 시간이 가장 긴 top 5 SQL

| 컬럼           | 내용                                         |
|--------------|--------------------------------------------|
| Elapsed time | SQL 총 수행 시간                                |
| Exec         | SQL 수행 횟수                                  |
| Elap/Exec    | SQL 실행 당 수행 시간                             |
| DB Time (%)  | 해당 APM 측정 기간 동안 총 DB<br>time 에 대한 수행 시간 비율 |
| SQL ID       | SQL ID                                     |

#### 사) Top SQL by executions

SQL 수행 횟수가 가장 많은 top 5 SQL

| 컬럼                | 내용                |
|-------------------|-------------------|
| Exec              | SQL 수행 횟수         |
| Rows<br>processed | 총 SQL 수행 결과 row 수 |
| Rows/Exec         | SQL 실행 당 평균 row 수 |
| Elap/Exec         | SQL 실행 당 수행 시간    |
| SQL ID            | SQL ID            |

TIBERO

아) Top SQL by CR blocks read count SQL 수행 중 CR block 읽는 횟수가 가장 많은 top 5 SQL

| 컬럼            | 내용                      |
|---------------|-------------------------|
| Buffer Gets   | CR block 요청 횟수          |
| Exec          | SQL 수행 횟수               |
| Gets/Exec     | SQL 실행 당 CR block 요청 횟수 |
| Total Gets(%) | 총 CR block 요청 횟수에 대한 비율 |
| Elapsed Time  | SQL 총 수행 시간             |
| SQL ID        | SQL ID                  |

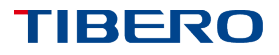

자) Top SQL by I/O

SQL 수행 중 I/O 시간이 가장 많은 top 5 SQL

| 컬럼                     | 내용                    |
|------------------------|-----------------------|
| Disk Read Time         | disk read 시간          |
| Exec                   | SQL 수행 횟수             |
| Disk Read<br>Time/Exec | SQL 실행 당 disk read 시간 |
| Elapsed Time           | SQL 총 수행 시간           |
| SQL ID                 | SQL ID                |

카) Top SQL by CPU

SQL 수행 중 CPU 시간이 가장 많은 top 5 SQL

| 컬럼            | 내용                         |
|---------------|----------------------------|
| Avg. CPU Time | 총 수행 시간에서 IO 시간을 제외한<br>시간 |
| Exec          | SQL 수행 횟수                  |
| Elapsed Time  | SQL 총 수행 시간                |
| SQL ID        | SQL ID                     |

## 타) Top SQL by Parse Calls

SQL 수행 중 parse 횟수가 가장 많은 top 5 SQL

| 컬럼             | 내용                    |
|----------------|-----------------------|
| Parse Calls    | soft parse 요청 횟수      |
| Exec           | SQL 수행 횟수             |
| Total Parse(%) | SQL 총 parse 횟수에 대한 비율 |
| SQL ID         | SQL ID                |

#### 파) V\$SESSION\_LONGOPS

특정 시간 이상 수행되는 operation에 대한 정보를 조회할 수 있는 뷰이다. 특정 SQL 수행 중 한 플랜 노드가 LONGOPS\_THRESHOLD\_SEC 값의 초 이상 수행되면 자 동으로 세션에 해당 정보를 남기게 된다. SQL 수행 이외 에도 사용자가 임의의 작업에 대해서도 DBMS\_APPLICATION\_INFO 패키지를 이용해서 longops 정보를 남길 수가 있다. 등록된 정보는 동적으로 계속 업 데이트되기 때문에 처음에 등록된 총 작업량에 비해 현재 어느 정도 진행되었는지를 알 수가 있어 앞으로 남은 작업 시간을 예상할 수가 있다.

## 차) Top SQL by temporary segment usage

SQL 수행 중 temporary segment 사용 시간이 가장 많은 top 5 SQL

| 컬럼                     | 내용                                     |
|------------------------|----------------------------------------|
| Tmp Sgmt IO<br>Tm      | temp segment read/write 시간             |
| Exec                   | SQL 수행 횟수                              |
| Tmp Sgmt IO<br>Tm/Exec | SQL 실행 당 temp segment<br>read/write 시간 |
| Elapsed Time           | SQL 총 수행 시간                            |
| SQL ID                 | SQL ID                                 |

| 컬럼 이름       | 컬럼 타입   | 설명                    |
|-------------|---------|-----------------------|
| SESS_ID     | NUMBER  | session ID            |
| SERIAL_NO   | NUMBER  | session serial number |
| USER_NAME   | VARCHAR | 접속 유저 이름              |
| WTHR_ID     | NUMBER  | Tibero work thread ID |
| SQL_ID      | NUMBER  | 해당 플랜의 SQL ID         |
| SQL_PLAN_ID | NUMBER  | 해당 플랜의 SQL 플랜 ID      |
| OPNAME      | VARCHAR | opeartion 이름          |
| TARGET      | VARCHAR | operation 대상 객체 이름    |
| SOFAR       | NUMBER  | 지금까지 수행된 작업량          |
| TOTALWORK   | NUMBER  | 앞으로 수행할 총 작업량         |
| UNITS       | VARCHAR | 작업의 단위                |
| START_TIME  | DATE    | 작업 시작 시간              |

다음과 같은 조회 쿼리를 통해서 현재 오래 수행되고 있는 SQL의 정보를 쉽게 파악할 수가 있다.

| SQL> select sql_id, sql_plan_id, sub                 | str(opname, 1, 14) opnam   | 10,               |      |
|------------------------------------------------------|----------------------------|-------------------|------|
| to_char(sofar/totalwork*100, 99.99)    '%' progress, |                            |                   |      |
| (sysdate - start_time)*24*60                         | )*60 elapsed_sec from v\$s | session_longops;  |      |
| SQL_ID SQL_PLAN_ID OPNAME                            | PR                         | OGRESS ELAPSED_SE | с    |
|                                                      |                            |                   |      |
| 215                                                  | 3 nested loops             | 3.37%             | 1955 |
| 1 row selected.                                      |                            |                   |      |

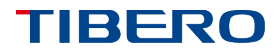

위의 예에서는 215번 SQL\_ID를 가지는 쿼리의 3번 플랜 노드가 nested loop join인데 현재 1955초 동안 수행되 고 있고 전체 예상 작업 중 3.37% 진행 중인 쿼리 수행이 존재한다라는 것을 알 수가 있다. 아주 오래 걸리는 batch 작업을 psm을 이용해서 작성하는 경우에

DBMS\_APPLICATION\_INFO 패키지의

SET\_SESSION\_LONGOPS() 프로시져를 적절히 이용하면 위의 뷰로 해당 작업에 대해 진행 상황을 파악할 수가 있 다.

이 기능과 관련된 설정 파라미터는 다음과 같다.

| 파라미터 이름                           | 값 타입   | 설명                                    |
|-----------------------------------|--------|---------------------------------------|
| LONGOPS_THR<br>ESHOLD_SEC         | NUMBER | 이 값보다 오래 수행되<br>는 작업을 LONGOPS<br>에 등록 |
| LONGOPS_KEE<br>P_INTERVAL         | NUMBER | LONGOPS 정보들을<br>keep하는 주기             |
| _LONGOPS_CL<br>EANUP_INTERV<br>AL | NUMBER | 주기적으로 오래된<br>LONGOPS를 지우는<br>시간 간격    |

하) SQLTRACE 이용하기

SQLTRACE 기능에 대한 소개에서 언급한 바와 같이 ALTER 구문을 이용해서 특정 시간 동안 수행되는 SQL 정보를 파일로 남길 수가 있다. 남겨진 TRC 파일로 TBPROF 프로그램을 이용할 때, 다양한 SORT 옵션을 이 용하면 해당 기준으로 정렬된 trace 파일을 얻을 수가 있 다. 이 파일을 분석함으로써 잘못 수행되고 있는 SQL 플 랜을 찾을 수 있다. SORT 옵션에서 FCHELA (select 쿼리 수행 시간), EXEELA (dml 수행 시간) 옵션을 이용하여 정렬하면 느린

쿼리/DML을 찾는데 많은 도움이 된다.

## 3. Conclusion

SQL을 수행하면 Tibero optimizer가 통계 정보에 의한 cost 값에 따라 플랜을 수립하는데, 이렇게 만들어진 SQL 플랜을 확인하는 방법에 대해 알아보았고, 비효율적으로 만들어진 SQL 플랜을 쉽게 찾을 수 있는 방법을 소개하였 다.

앞으로 Tibero에 사용자들이 SQL 플랜을 더 편리하게 관 리할 수 있는 기능들을 지속적으로 추가할 예정이다. 이 문서에서 제시한 방법들은 앞으로 제공할 기능들의 가장 기본이 되는 것들이고 이 기능들을 바탕으로 계속 확장될 것이므로 이에 대한 정확한 이해를 가지는 것이 앞으로 많 은 도움이 되리라 생각된다.

그리고, 향후에 이 문서에서 다루지 않은 비효율적인 SQL 플랜을 튜닝하는 방법에 대해서는 다른 문서를 통해 제공하도록 하겠다.

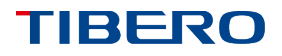

## © Copyright TIBERO 2012. All Rights Reserved.

본 문서에서 제공하는 기술적 또는 상업적 정보에 대한 저작권은 TIBERO에 있으며, 본 문서는 TIBERO의 허락 없이 타인에 의해 복제 또는 다른 언어, 수단, 목적으로 변형되거나 배포될 수 없다.

본 문서는 오로지 정보의 제공만을 목적으로 하고, 이로 인한 계약상의 직접적 또는 간접적 책임을 지지 아니하며, 본 문서상의 내용은 구두로 제공되거나 법적 또는 상업적인 특정한 조건을 만족시키는 것을 보장하지는 않는다. 본 문서의 내용은 제품의 업그레이드나 수정에 따라 그 내용이 예고 없이 변경될 수 있으며, 내용상의 오류가 없음을 보장하지 아니한다.

TIBERO 상표는 한국 및 기타 다른 나라에서 TIBERO 의 상표로 등록된 것이다. 기타 다른 회사명 또는 상표는 다른 권리자의 상표 혹은 서비스표일 수 있다.

## 문서번호 넣으실 곳